## **RESETANLEITUNG.**

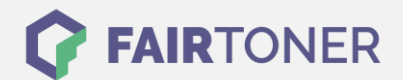

## **Brother HL-760 Plus Toner Reset**

Schritt-für-Schritt: So setzen Sie den Toner Ihres Druckers ganz einfach zurück!

Befolgen Sie bitte die folgende Anleitung um selbst einen Brother HL-760 Plus Toner Reset durchzuführen. Dies ist nach einem Toner Wechsel nötig. Gehen Sie zügig vor, um ein Zurückfallen in das Hauptmenü zu vermeiden.

- 1. Schalten Sie Ihren Brother HL-760 Plus am Netzschalter aus
- 2. Öffnen Sie die Frontklappe des Druckers
- 3. Drücken und halten Sie die GO-Taste
- 4. Schalten Sie den Drucker wieder ein
- 5. Halten Sie die GO-Taste weiter
- 6. Die LEDs Drum, Paper und Toner leuchten nun
- 7. Lassen Sie die GO-Taste kurz los
- 8. Die Lampen gehen dann aus
- 9. Drücken Sie schnell 2x die GO-Taste
- 10. Die LEDs leuchten wieder auf
- 11. Jetzt drücken Sie schnell 6x die GO-Taste
- 12. Die "Paper" LED blinkt
- 13. Schließen Sie die Frontklappe wieder

Das Zählwerk ist nun zurückgesetzt und der Toner Reset des Brother HL-760 Plus ist abgeschlossen.

## Verbrauchsmaterial für Brother HL-760 Plus Drucker bei FairToner

Bei <u>FairToner</u> können Sie auch die passenden Brother TN-200 Toner für Ihren Brother HL-760 Plus Drucker kaufen.

- Brother HL-760 Plus Toner
- Brother TN-200 Toner

FAIRTONER.DE ONLINESHOP / SOFORTHILFE / RATGEBER

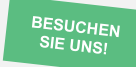

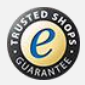